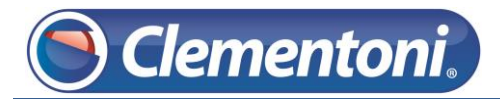

## Les Micro-Guides du Support

## Réinitialisation totale de la Clempad

V1-22/11/2013

Pour réinitialiser totalement votre tablette, suivez les étapes ci-dessous :

Clementoni

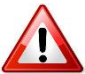

Cette procédure effacera toutes les données de la tablette, sauf les mises à jour système.

Brancher la Clempad sur le secteur et allumer la par un appui long sur le bouton Marche/Arrêt (4 à 5 secondes).

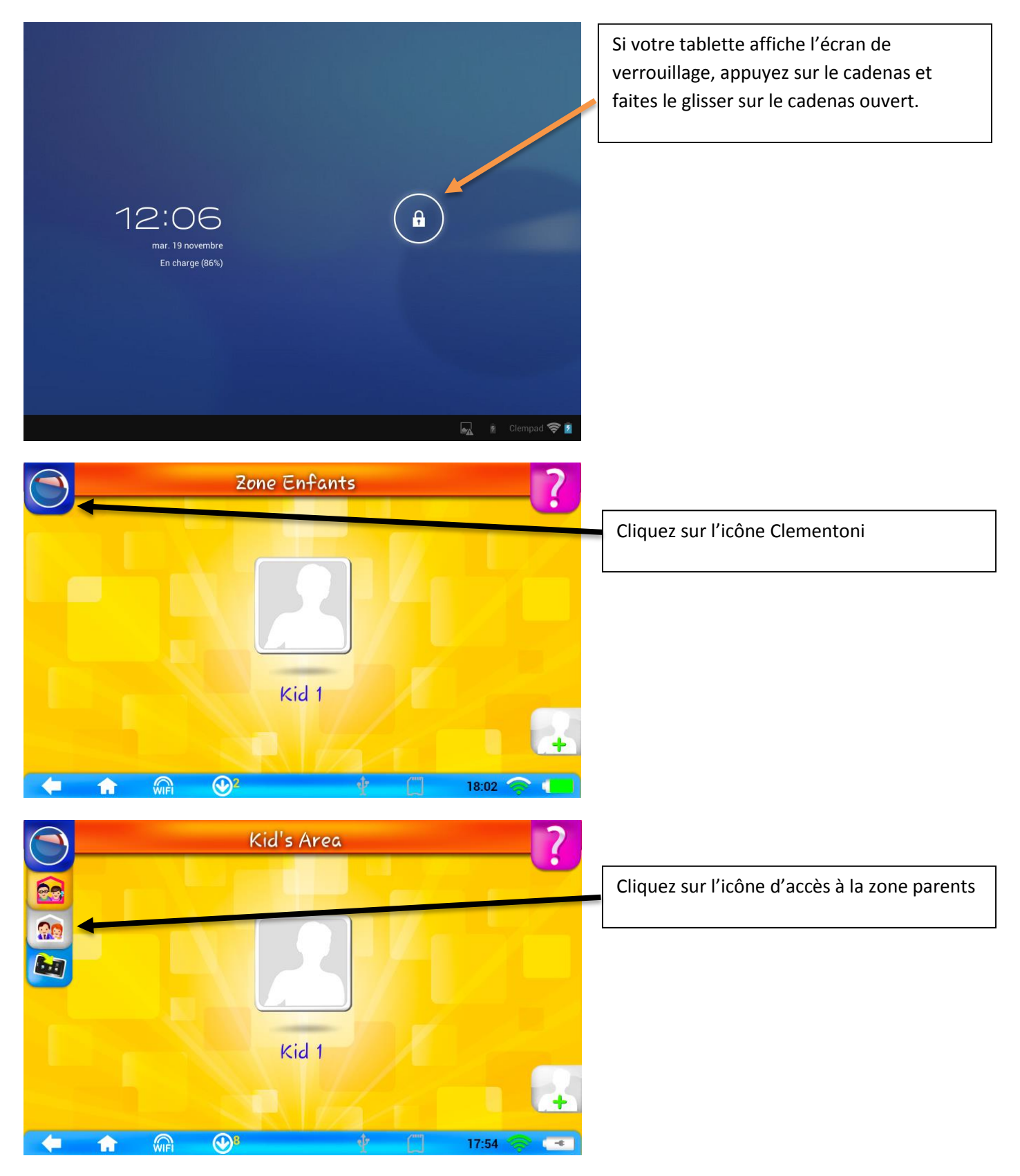

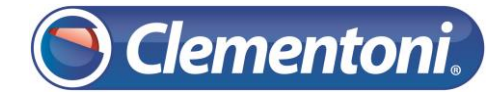

#### Support CLEMPAD

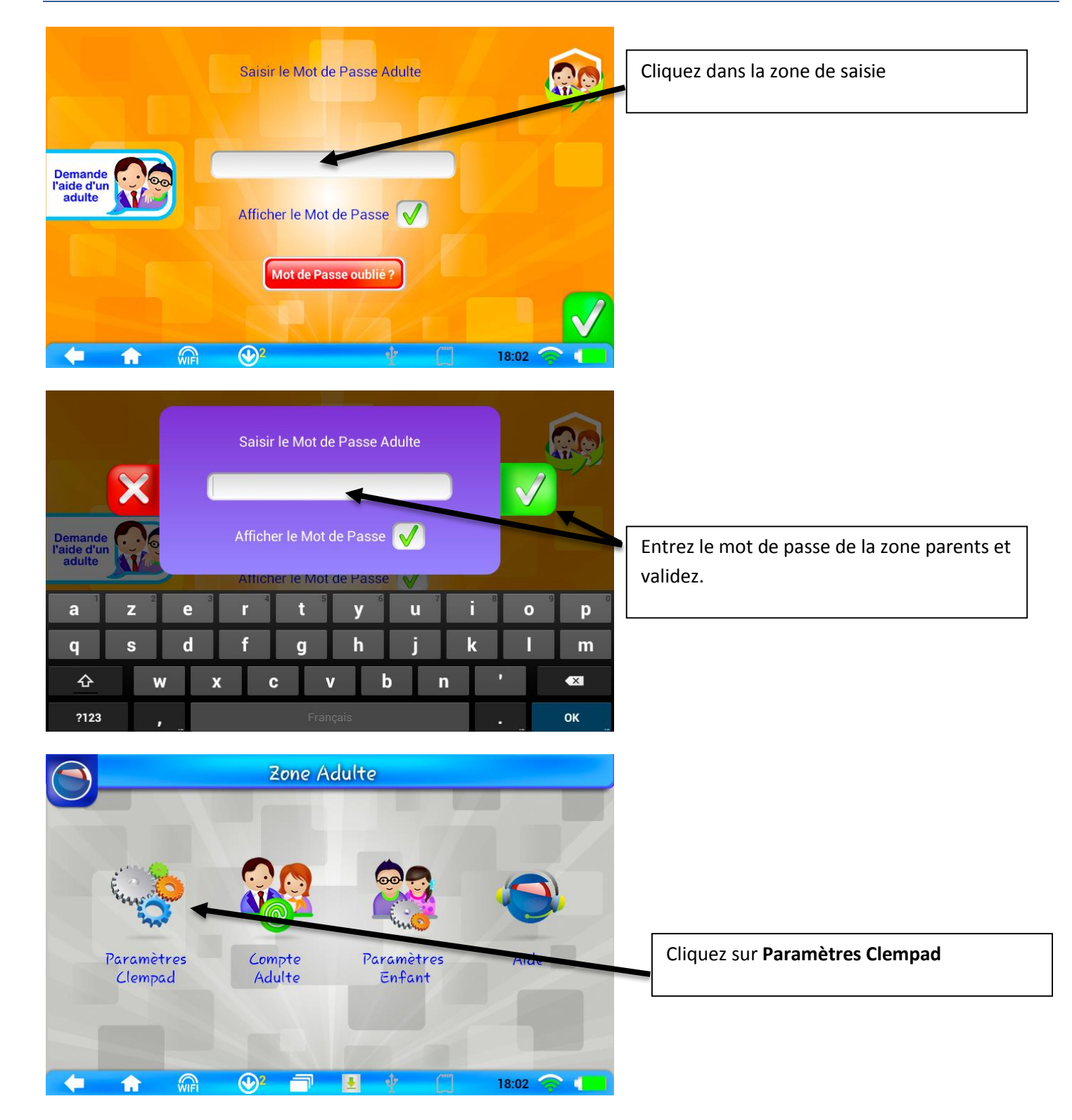

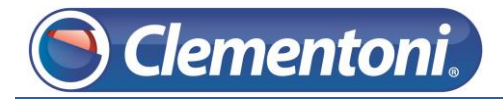

|                                              | Paramètres Clempad                                                                                                    |                               | Cliquez sur le bouton <b>Réinitialisation de</b><br>Clempad |
|----------------------------------------------|----------------------------------------------------------------------------------------------------|-------------------------------|-------------------------------------------------------------|
| Faites démarre                               | r le système Clempad à l'allumage de la tablet                                                                                                    |                               |                                                             |
| Langue<br>du Système                         | Paramètres<br>Tablette       Réinitialisation<br>de Clempad         Version Launcher       1.2.1         Version Firmware       1.0.1         Modèle       C_PLUS_1.1         Code produit       681310345                                                                                                    | Contrôler<br>les mises à jour |                                                             |
| <b>+ 1</b>                                   |                                                                                                    | 18:03 🎓 💶                     |                                                             |
|                                              | Paramètres Clempad                                                                                                    |                               | Validez la demande de réinitialisation.                     |
| Fa<br>Atta<br>Clen                           | ention, cette opération entraîne la perte<br>de toutes les données personnelles !<br>À la fin de l'opération,<br>npad devra être configurée de nouveau !<br><u>Modèle C_PLUS_1.1</u><br>Code produit 681310345                                                                                                    | 18:03                         |                                                             |
| Sauvegarder et réinitia                      | liser                                                                                                    |                               | Cliquez sur Restaurer valeurs d'usine                       |
| Stockage                                     | DONNÉES PERSONNELLES                                                                                                    |                               |                                                             |
| Batterie                                     | Effacer toutes les données de la tablette                                                                                                    |                               |                                                             |
| Applications                                 |                                                                                                    |                               |                                                             |
| <ul> <li>Services de localisation</li> </ul> |                                                                                                    |                               |                                                             |
| Sécurité                                     |                                                                                                    |                               |                                                             |
| A. Langue et saisie                          |                                                                                                    |                               |                                                             |
| • Sauvegarder et réinitialis                 | e de la companya de la companya de la |                               |                                                             |
| Ĵ<br>Ĵ                                       |                                                                                                    | ■ 18·03                       |                                                             |

# 🕒 Clementoni.

### Support CLEMPAD

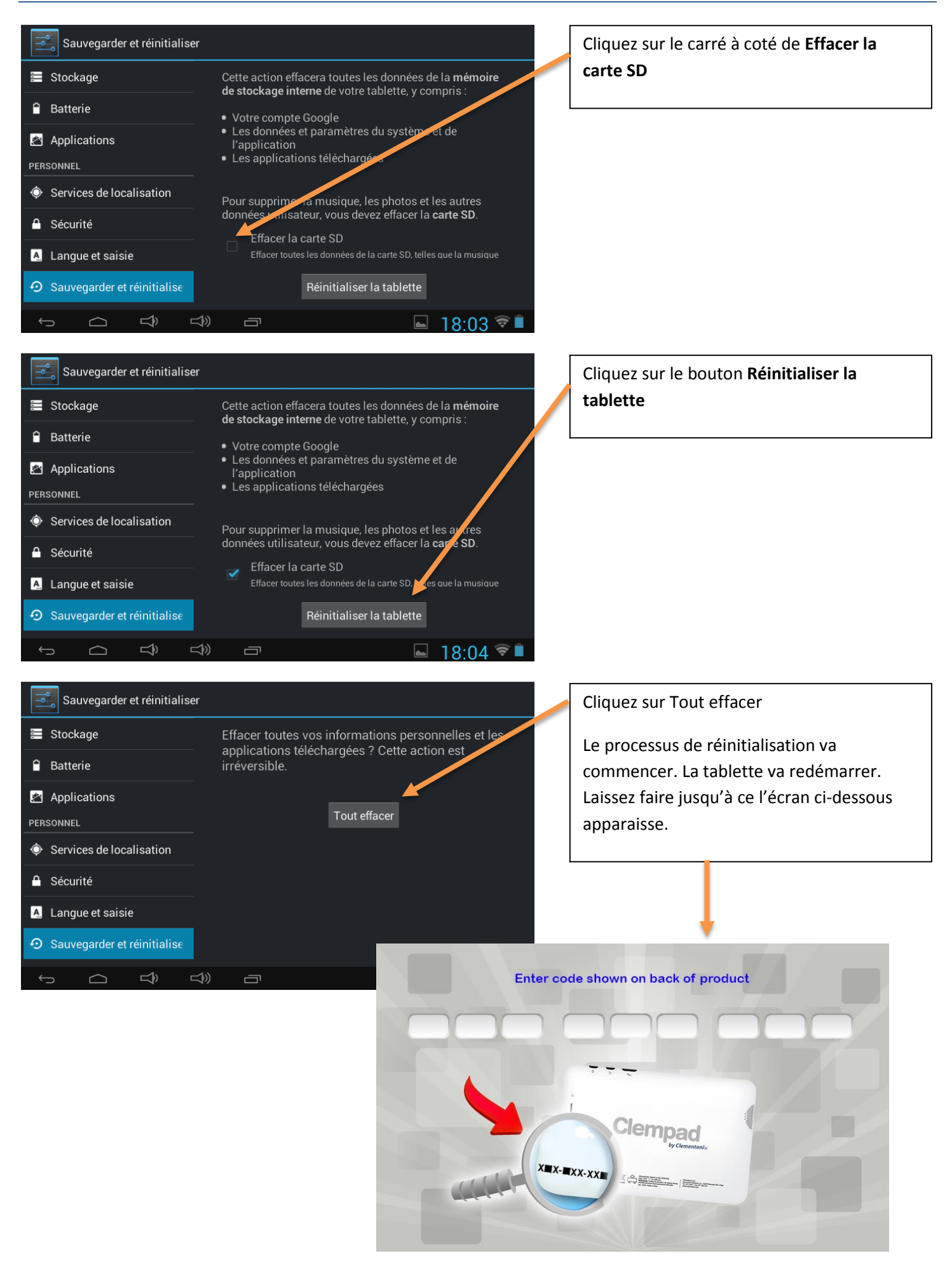